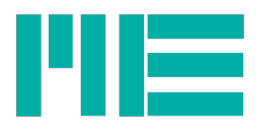

## Firmware-Update GSV-8

## Vorab-Hinweis:

Wenn Ihr Gerät Hardware-Version 3 hat (s.u.) und Sie von Firmware-Versionen kleiner oder gleich 1.38 auf Versionen größer oder gleich 1.40 updaten wollen und mehr als 3 Kalibrier-Datensätze für Sechsachsensensoren gespeichert haben, sollten Sie vorher ein Backup der Daten durchführen, z.B. indem Sie mit dem Programm GSVmultichannel auf Help -> Create Settings archive klicken und dann ein lokales Verzeichnis wählen, auf das das Programm Schreibzugriff hat (z.B. vorher C:\GSVdaten erstellen; nicht "Desktop" wählen!). Alle Sensor-Datensätze werden dann vom Gerät mit dieser älteren Hardware nach dem Update gelöscht und können anschliessend manuell wieder darin gespeichert werden, allerdings kann der GSV-8 mit Hardware-Version 3 ab Firmware-Version 1.40 nur noch maximal 3 verschiedene Kalibrierdatensätze für Sechsachsensensoren speichern.

Zur Durchführung eines Firmware-Updates benötigen Sie folgendes:

1. Eine HEX-Datei, die Sie von uns erhalten.

2. Das Programm "GSV8-Loader.exe". Es muss nicht installiert werden und kann direkt gestartet werden.

3. Nur für GSV-8AS: Werkzeug, um den Gehäusedeckel des GSV-8 zu öffnen.

4. Nur für GSV-8AS: Eine Möglichkeit, die Stromversorgung des GSV-8 zu unterbrechen und wieder einzuschalten.

Um eine andere / neuere Firmware, d.h. die Gerätesoftware der Messapplikation aufzuspielen, gehen Sie wie folgt vor:

1. Schalten Sie das Gerät aus.

2. Beim GSV-8AS: Öffnen Sie den Gehäusedeckel.

3. Halten Sie die MOD(E) Taste gedrückt und schalten Sie währenddessen das Gerät wieder ein. Halten Sie die Taste solange gedrückt, bis die gelbe "FUNCTION" LED (GSV-8DS: blaue "ON" LED) blinkt. Beim GSV-8DS leuchtet zugleich die gelbe LED.

4. Verbinden Sie den USB-Port direkt mit einem PC (falls nicht schon verbunden), am besten ohne externen Hub.

5. Starten Sie das Programm "GSV8-Loader.exe" per Doppelklick.

6. Klicken Sie darin auf "Connect":

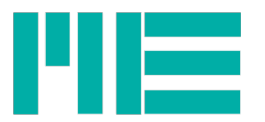

| ME GSV-8 Firmware Loader v1.2 | ×                                                                                                    |
|-------------------------------|----------------------------------------------------------------------------------------------------|
| Communication Settings        | Bootloader Ver Load Hex File Erase                                                                                                    |
| Com Port Baud Rate            | Program Verify Run Application                                                                                                    |
|                               | Erase-Program-Verify Disconnect                                                                                                    |
| VID PID                       |                                                                                                    |
| 0x4D8 0x3C Tenable            | Device connected<br>Bootloader Firmware Version: 1.7<br>Device: Firmware Version present: 1.14<br>Device: Hardware Version present: 3;0<br>Device: Build number present: 0653 |
|                               |                                                                                                    |
|                               | -                                                                                                    |

Sie sehen folgende Statusmeldungen:

- "Device connected": Die GSV8-Loader-Software hat sich mit der Bootloader-Firmware des Gerätes erfolgreich verbunden

- "Bootloader Firmware Version: " Version der Bootloader Firmware

- "Device: Firmware Version present": Versions- und Revisionsnummer der Messapplikationssoftware des Gerätes

- "Device: Hardware Version present": Hardwareversions- und Revisionsnummer. **Diese** sollte in der Regel mit der des zu ladenden Hex-Files übereinstimmen, s.u..

"Device: Build number present:" Diese Nummer zeigt die (Compiler-) Optionen der Gerätesoftware an, die mit bestimmten Ausstattungsmerkmalen korrespondieren. Diese Nummer sollte in der Regel mit der des zu ladenden Hex-Files übereinstimmen, s.u.. Beispiele:

Geräte ohne EtherCAT: Build-Number = 0651 (Hex)

Geräte mit EtherCAT: Build-Number = 0653 (Hex)

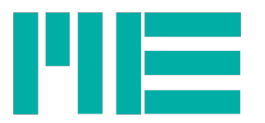

| ME GSV-8 Firmwa | re Loader v1.2    |                                                                                                    |                                                                                                    | X                                |
|-----------------|-------------------|----------------------------------------------------------------------------------------------------|----------------------------------------------------------------------------------------------------|----------------------------------|
| Com Port        | Baud Rate         | ble Bootloader Ver<br>Program<br>Erase-Prog                                                                                                    | Load Hex File<br>Verify<br>gram-Verify                                                                                                    | Erase Run Application Disconnect |
| VID<br>0x4D8    | PID<br>0x3C ♥ Ena | Device connected<br>Bootloader Firmwa<br>Device: Firmware<br>Device: Hardware<br>Device: Build num<br>Hex file loaded su<br>Firmware Version<br>Hardware Version<br>Build number of he | are Version: 1.7<br>Version present: 1.1<br>Version present: 3;0<br>ber present: 0653<br>uccessfully<br>of hex file: 1.14<br>of hex file: 3;0<br>ex file: 0653 | 4                                |

7. Klicken Sie nun auf "Load Hex File" und wählen die Firmwaredatei aus.

Folgende weitere Statusmeldungen erscheinen:

- "Hex file loaded successfully": Firmwaredatei erfolgreich geladen
- "Firmware Version of hex file": Versions- und Revisionsnummer der Gerätesoftware
- "Hardware Version of hex file": Hardware-version, für die das Hex-File erstellt wurde. Diese

Nummer sollte in der Regel mit der des Gerätes übereinstimmen.

- "Buld number of hex file": Diese Nummer zeigt die (Compiler-) Optionen der Gerätesoftware an, die mit bestimmten Ausstattungsmerkmalen korrespondieren. **Diese Nummer sollte in der Regel mit der des Gerätes übereinstimmen**, s.o.

8. Klicken Sie nun auf "Erase-Program-Verify". Der grüne Balken zeigt dann den Fortschritt an. Bitte in diesem Zustand weder den PC, noch den GSV-8 ausschalten und das USB-Kabel nicht abziehen! Andernfalls würde das Update fehlschlagen und muss erneut ausgeführt werden (wegen fehlender Messapplikationsgerätesoftware würde der GSV-8 nach Neueinschalten gleich in den Bootloader-Modus gehen, ohne Druck auf MODE).

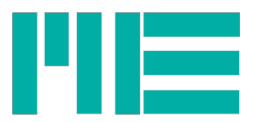

| sommanica don 5 | econgs    |            | Bootloader Ver                                                                                                    | Load Hex File                                                                                                    | Erase           |
|-----------------|-----------|------------|----------------------------------------------------------------------------------------------------|----------------------------------------------------------------------------------------------------|-----------------|
| Com Port        | Baud Rate |            | Program                                                                                                    | Verify                                                                                                    | Run Application |
| LISB            | ×         | 🗾 🔲 Enable | Erase-Prog                                                                                                    | gram-Verify                                                                                                    | Disconnect      |
| VID             | PID       |            |                                                                                                    |                                                                                                    |                 |
| 0x4D8           | 0x3C      | Enable     | Device connected<br>Bootloader Firmwa<br>Device: Firmware                                                                                   | are Version: 1.7<br>Version present: 1.1                                                                         | 4               |
|                 |           |            | Device: Hardware<br>Device: Build numb<br>Hex file loaded sur<br>Firmware Version<br>Hardware Version<br>Build number of he<br>Elach Frased | Version present: 3;<br>per present: 0653<br>ccessfully<br>of hex file: 1.14<br>of hex file: 3;0<br>ex file: 0653 | U               |

9. Wenn das Update erfolgreich fertiggestellt wurde, sehen Sie folgende Statusmeldung:

| communication o | ettings   |          | Bootloader Ver                         | Load Hex File                            | Erase           |
|-----------------|-----------|----------|----------------------------------------|------------------------------------------|-----------------|
| Com Port        | Baud Rate | - Enable | Program                                | Verify                                   | Run Application |
| LISB            |           |          | Erase-Prog                             | gram-Verify                              | Disconnect      |
| VID             | PID       |          |                                        |                                          |                 |
| 0x4D8           | 0x3C      | 🔽 Enable | Bootloader Firmware                    | are Version: 1.7<br>Version present: 1.1 | 4               |
|                 |           |          | Device: Hardware<br>Device: Build numb | Version present: 3;<br>per present: 0653 | D [             |
|                 |           |          | Hex file loaded sur                    | ccessfully<br>of hex file: 1,14          |                 |
|                 |           |          | Hardware Version<br>Build number of be | of hex file: 3;0<br>ex file: 0653        |                 |
|                 |           |          | Flash Erased                           |                                          |                 |
|                 |           |          | Drogramming com                        | alatad                                   |                 |

Tel.: +49 3302 78620 60 Fax: +49 3302 78620 69

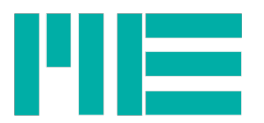

10. Bitte klicken Sie jetzt auf "Run application":

| Communication Set | tings     |        | Bootloader Ver | Load Hex File | Erase           |
|-------------------|-----------|--------|----------------|---------------|-----------------|
| Com Port          | Baud Rate | Enable | Program        | Verify        | Run Application |
| LICP              |           |        | Erase-Prog     | gram-Verify   | Connect         |
| VID               | PID       |        | -              |               |                 |
| 0x4D8             | 0.20      |        |                | 1             |                 |

Der GSV-8 arbeitet dann wieder in der normalen Messapplikation, die gelbe/blaue LED leuchtet dauerhaft. Jetzt könnnen Sie das Loader-Programm schließen.